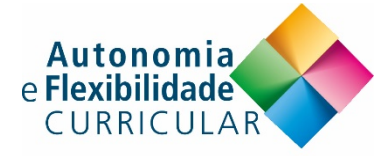

## INSCRIÇÃO NO CURSO - MOOC AUTONOMIA E FLEXIBILIDADE CURRICULAR (I)

## a) Se já se encontra inscrito na plataforma:

Aceda a <u>http://bit.ly/MOOC-AFC-I</u> Clique em "ENROLL IN" no cimo da página. (poderá ser necessário realizar o "Sign in" com as suas credenciais - "email" e "password")

## b) Caso não se encontre inscrito na plataforma:

Aceda à plataforma:

http://edx.dge.mec.pt/register?next=%2Fdashboard

Crie uma conta na plataforma edx ("Create a new account"). Clique em "Register" e preencha o formulário (os campos obrigatórios estão assinalados com \*). Tome nota que o campo 'Full Name' (Nome) será a informação utilizada na emissão do seu certificado.

Ao submeter, receberá uma mensagem de subscrição no seu correio eletrónico. Siga as instruções para entrar com as suas credenciais ("email" e "password") na página do curso ("Sign in").

Aceda a <u>http://bit.ly/MOOC-AFC-I</u> ou selecione o curso listado internamente. Clique em "ENROLL IN".

| REGISTER                                                                                            |                                         |
|----------------------------------------------------------------------------------------------------|-----------------------------------------|
| Create a new account                                                                                | Criar uma nova<br>conta                 |
| Email * username@domain.com                                                                         | Correio eletrónico                      |
| Full name * Jane Doe                                                                                | Nome completo                           |
| Your legal name, used for any certificates you earn. Public username * JaneDoe                      | Nome de utilizador                      |
| The name that will identify you in your courses - (cannot be changed later) Password *              |                                         |
| Gender Year of birth                                                                                | Senha de entrada                        |
| Highest level of education completed                                                                | Clique em "Aceito<br>as Politicas de    |
| Mailing address                                                                                     | MOOC" para<br>prosseguir o seu          |
| Tell us why you're interested in Direção Geral da Educação                                          | registo                                 |
| <ul> <li>I agree to the Direção Geral da Educação Terms of Service and<br/>Honor Code. *</li> </ul> | Clique para<br>submeter o<br>formulário |
| Create your account                                                                                 |                                         |